## **Bohémienne** - psp les

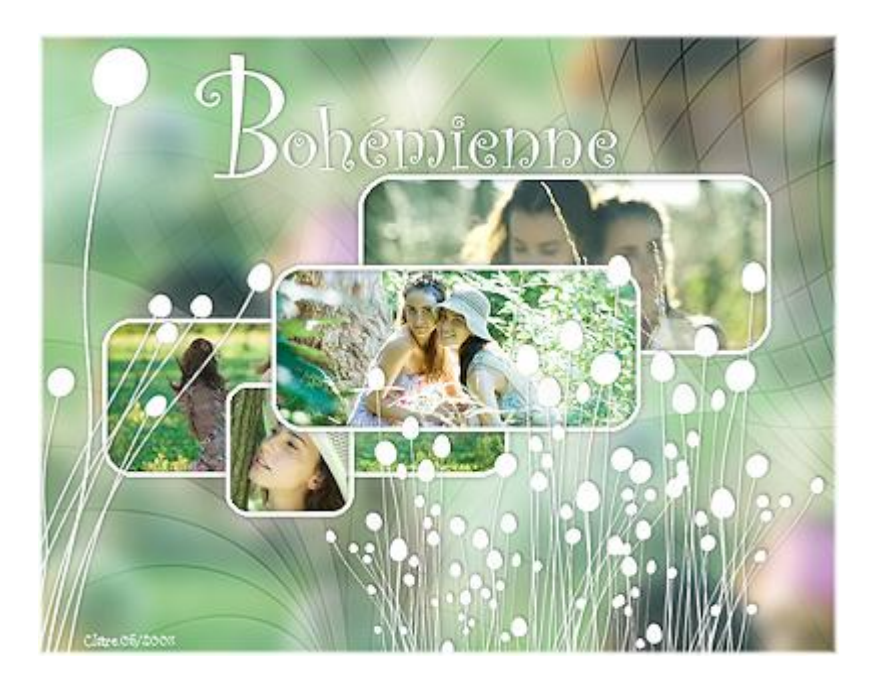

Opmerking : dit is een psp les die ik naar best vermogen heb proberen te vertalen voor Photoshop!

1:) Open het template "template\_bohemienne", verwijder het watermerk en de hulplijnen. Bekijk eens het palet Kanalen ; er werden kanalen aangemaakt om gemakkelijker de selecties te kunnen plaatsen voor de verschillende afbeeldingen.

| •• | Lagen X                         |   | Kanaler | n × Paden |   | - ×<br>/+= |
|----|---------------------------------|---|---------|-----------|---|------------|
|    | Normaal   Dekk: 100%            |   | 9       | RGB       |   | Ctrl+~ 🔦   |
| ¥  | Vergr.: 🖸 🖉 🕂 📓 👘 Vul: 🚺 100% 🕨 | - | 9       | Rood      |   | Ctrl+1     |
| 2  | Achtergrond                     |   | 9       | Groen     |   | Ctrl+2     |
| A  |                                 |   | 9       | Blauw     |   | Ctrl+3     |
| ٩  |                                 |   |         | 01        |   | Ctrl+4     |
|    |                                 |   |         | 02        |   | Ctrl+5     |
| ۳  |                                 |   |         | 03        |   | Ctrl+6     |
|    |                                 |   |         | 04        |   | Ctrl+7     |
|    |                                 |   |         | 05        |   | Ctrl+8     |
|    |                                 |   |         | 06        |   | Ctrl+9     |
|    |                                 |   |         | 07        |   |            |
|    |                                 |   |         |           | 0 | a 8 .:     |

2:) Open de afbeelding "image\_AR", kopieer en plak op dit template als nieuwe laag (= laag1) ; vervaag Gaussiaans (10 px) (Filter  $\rightarrow$  Vervagen  $\rightarrow$  Gaussiaans vervagen).

3:) Open "masque\_bohemienne\_claire". Kopieer en plak als nieuwe laag (= laag2) boven die vervaagde laag ; maak passend voor dit canvas ; modus = Vermenigvuldigen ; dekking = 45%

4:) De selecties staan in de kanalen; die kan je daar gaan gebruiken en je afbeeldingen erin plakken! Plakken Speciaal - plakken in Open afbeelding "image01", kopieer in het klembord van je pc (Ctrl + A - Ctrl + C) Keer terug naar je hoofd document : Ctrl + klik op het "kanaal 01" icoon ; in lagenpalet : Bewerken  $\rightarrow$  Speciaal Plakken - Plakken in Verplaats en verklein de afbeelding indien nodig! Let op er is een afbeelding en een laa

Verplaats en verklein de afbeelding indien nodig! Let op er is een afbeelding en een laagmasker bijgekomen!

Geef bekomen laag als Laagstijlen 'slagschaduw' met de standaardinstellingen en 'lijn' : wit, 3 px buiten.

5:) Herhaal stap4 voor "image02" → Kanaal 02.

6:) Herhaal stap4 voor "image03"  $\rightarrow$  Kanaal 03.

7:) Herhaal stap4 voor "image04" → Kanaal 04

8:) Nieuwe bovenste laag toevoegen  $\rightarrow$  Kanaal 05 laden = Ctrl + klik op kanaal 05; vul de bekomen selectie met wit op deze nieuwe laag.

Geef Slagschaduw met de standaardinstellingen.

Indien nodig kan je deze witte versiering verkleinen!

9:) Herhaal stap8 : Nieuwe laag  $\rightarrow$  Kanaal 06 laden ; selectie vullen met wit ; slagschaduw geven

10:) Kanaal 07 is de rand : nieuwe laag ; selectie laden; vullen met wit. Geef de laag 'Schuine kant en Reliëf' met de standaardinstellingen.

11:) Tekst intypen met lettertype = "Curlz Mt" ; kleur = wit

De B is 72 pt groot ; rest van de tekst is 48pt groot ; geef tekstlaag nog Slagschaduw.

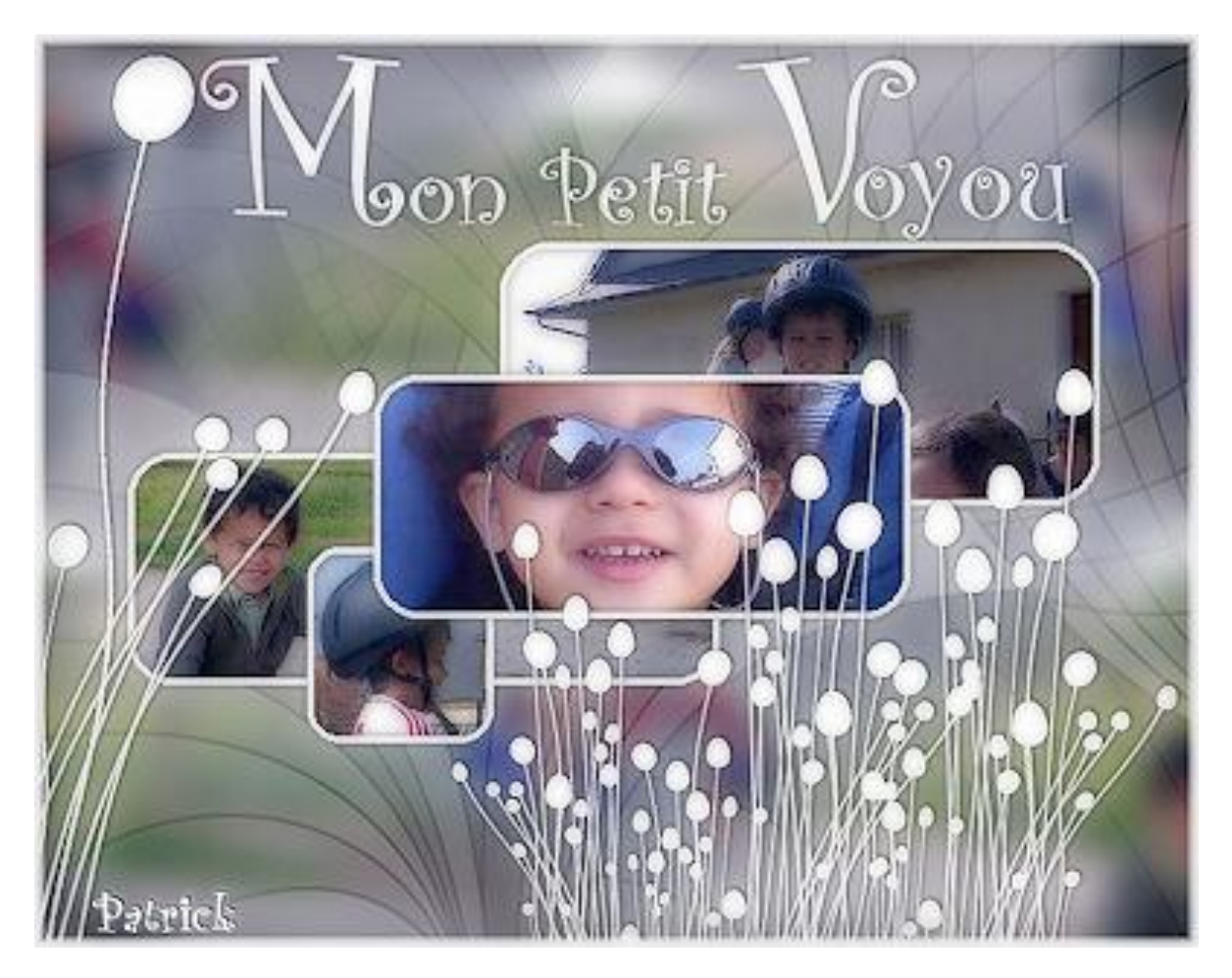